# Entry Management E-Health Arrival Declaration Form User Guide v1

RAW, UNSTRUCTURED

DATA

07 JANUARY 2022

SHARPER, ACTIONABLE

INSIGHTS

**4**0

PATIENTS

HOSPITALS

LEALTHCADE SVOTEMO

MEDICAL RESEARCHERS

HEALTHCARE SYSTEMS

## **Overview**

- Login Page 1.
- **Brunei E-Health Arrival Declaration Form** 2.
- Summary Page of Personal and Travel Information 3.
- Swab Test Payment 4.
- **Payment Receipt** 5.
- **Restart Application and Application History** 6.

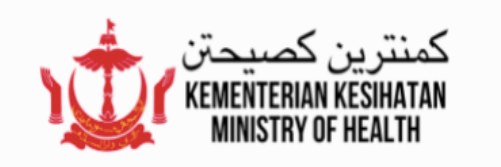

#### Welcome to the E-Health Arrival Declaration Form

Please enter your phone number:

BN+673 - Enter Phone Number

| Next                                                        |      |
|-------------------------------------------------------------|------|
|                                                             |      |
|                                                             |      |
|                                                             |      |
|                                                             |      |
|                                                             |      |
|                                                             |      |
|                                                             |      |
|                                                             |      |
|                                                             |      |
|                                                             |      |
| Please Enter                                                |      |
| Verification Code                                           |      |
| Please enter the verification code received by +673 8675454 |      |
| Your code might be delayed. Please wait patiently.          |      |
| Enter Verification Code                                     | 47 s |

### Login Page

text field.

- 2. Click "Next".

4. Enter the Verification Code received via SMS.

5. It will verify and direct you to the next page.

### 1. Select the relevant Country Code and enter your mobile phone number into the

3. You will receive a Verification Code from MOH SMS hotline shortly.

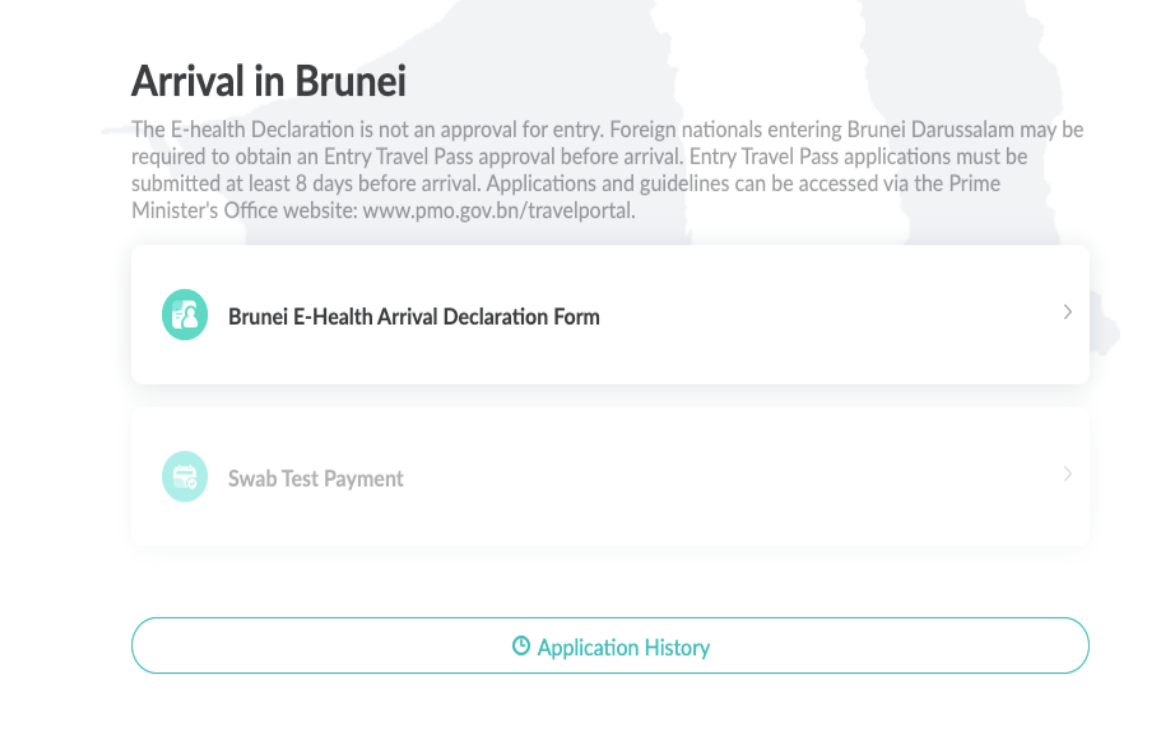

← Enter Info Save **Brunei E-Health Arrival Declaration Form** Please complete the arrival declaration form before entry. **Personal Information** Name\* Please enter Gender\* Male Female Date of Birth\* 🗇 DD MMM YYYY Passport Number\*

### Arrival in Brunei page

1. Select "Brunei E-Health Arrival Declaration Form".

### **Brunei E-Health Arrival Declaration Form**

- 1. Enter your Personal Information correctly and upload the relevant documents as required.
- 2. Fields indicated with asterisk (\*) must be filled in.
- 3. You may click on "Save" if you wish to save your existing application.

| ← Enter Info |                                                                                                  | Save | 1. |
|--------------|--------------------------------------------------------------------------------------------------|------|----|
|              | Select a photo or pdf file under 5MB only.                                                       |      |    |
|              | Date swab taken*                                                                                 |      | 2. |
|              | 🗄 07 Jan 2022                                                                                    |      |    |
|              | Result of swab*                                                                                  |      |    |
|              | O Negative                                                                                       |      |    |
|              | O Positive                                                                                       |      |    |
|              | Have you ever tested positive for COVID-19?*                                                     |      |    |
|              | ΟΝο                                                                                              |      |    |
|              | ⊖ Yes                                                                                            |      |    |
|              | I hereby declare that the information as completed in this application form is true and correct. |      |    |
|              | Submit                                                                                           |      |    |
| L            |                                                                                                  |      |    |

| ← Enter Info |                                     |                                       |                                      |            | Save |
|--------------|-------------------------------------|---------------------------------------|--------------------------------------|------------|------|
|              |                                     |                                       |                                      |            |      |
|              |                                     |                                       |                                      |            |      |
|              | Date swab taken*                    |                                       |                                      |            |      |
|              | 🖹 07 Jan 2022                       |                                       |                                      |            |      |
|              | Result of swab*                     | Unable to edit afte<br>you sure you w | er submission. Are<br>ant to submit? |            |      |
|              | O Negative                          | Cancel                                | Confirm                              |            |      |
|              | O Positive                          |                                       |                                      |            |      |
|              | Have you ever tested positive       | e for COVID-19?*                      |                                      |            |      |
|              | O No                                |                                       |                                      |            |      |
|              | ⊖ Yes                               |                                       |                                      |            |      |
|              | I hereby declare that the informati | ion as completed in this              | application form is true an          | d correct. |      |
|              |                                     |                                       |                                      |            |      |

Complete the form and acknowledge on the declaration statement that information completed is true and correct. Click "Submit".

- A pop-up message will notify you that once you have submitted the form, you will no longer be able to edit your details.
- 2. Click "Confirm".

Note: Travelers are strongly advised to input the correct information as they are not allowed to edit their application after submission.

### **Summary Page of Personal and Travel Information**

- 1. After you click "Confirm", you will be directed to the summary page of your Personal Information.
- 2. Click "Download" to download a PDF copy of your submission.
- 3. You should receive an email to confirm your submission and be able to download a PDF copy of your submission.

| 1                                         |                      |
|-------------------------------------------|----------------------|
| Brunei E-Health Arrival Declaration Fo    | orm                  |
| Personal Information                      |                      |
| Name                                      | Ching, inc. Line     |
| Gender                                    | Fernalis             |
| Date of Birth                             | 47-au 1970           |
| Passport Number                           | 4110408              |
| Nationality                               | Ministra             |
| Contact Number                            | International Action |
| Email                                     |                      |
| Name of Other Contact in Brunei           | 1995 (1991           |
| Contact Number of Other Contact in Brunei | 107588/5169          |
| Travel Information                        |                      |
| Date of Entry                             | 09-3ar 2022          |
|                                           |                      |

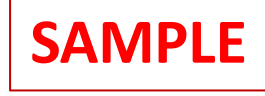

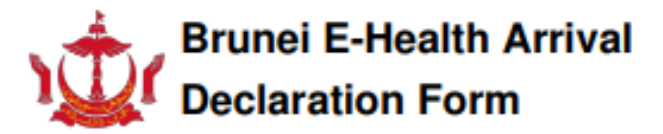

#### Personal Information

| Name                                                            |  |
|-----------------------------------------------------------------|--|
| Gender                                                          |  |
| Date of Birth                                                   |  |
| Passport Number                                                 |  |
| IC Number                                                       |  |
| Birth Certificate                                               |  |
| BN Number                                                       |  |
| Nationality                                                     |  |
| Contact Number                                                  |  |
| Email                                                           |  |
| Name of Other Contact in Brunei                                 |  |
| Contact Number of Other Contact in Brunei<br>Travel Information |  |
| Date of Entry                                                   |  |
| Country of Departure                                            |  |
| Countries visited in the last 14 days                           |  |
| Reason of Entry                                                 |  |
| Mode of Travel                                                  |  |
| Flight Number                                                   |  |
| Seat Number                                                     |  |
| Address of Residence in Brunei (Full address of home / hotel)   |  |
| How many people are you travelling with                         |  |
| Date of Departure from Brunei<br>COVID-19 Vaccination Details   |  |
| Vaccination Status                                              |  |
| Doses Received                                                  |  |
| Date of 1st Dose                                                |  |
| COVID-19 Vaccine Brand                                          |  |
|                                                                 |  |

COVID-19 Vaccine Brand

Date of 3rd Dose

Date of 2nd Dose

COVID-19 Vaccine Brand

#### COVID-19 Status

Date swab taken

Result of swab

Have you ever tested positive for COVID-19?

| Arrival in Brunei                                                                                                    | Swab    |
|----------------------------------------------------------------------------------------------------|---------|
| The E-health Declaration is not an approval for entry. Foreign nationals entering Brunei Darussalam may be required to obtain an Entry Travel Pass approval before arrival. Entry Travel Pass applications must be submitted at least 8 days before arrival. Applications and guidelines can be accessed via the Prime Minister's Office website: www.pmo.gov.bn/travelportal. | 1. Clic |
| Brunei E-Health Arrival Declaration Form Submitted                                                                                                    | 2. Clic |
| Swab Test Payment                                                                                                    |         |
| Restart Application                                                                                                    |         |
| O Application History                                                                                                    |         |

#### ← Arrival Swab Test Payment

### Test Payment Page (if applicable to Traveler)

< "< View" to return to Arrival in Brunei page.</pre>

« "Swab Test Payment"

u will be directed to the payment page.

ck "Proceed to Payment".

|                                                                                       |                                                               | Pay         |
|---------------------------------------------------------------------------------------|---------------------------------------------------------------|-------------|
| حتن<br>KEME<br>MIN                                                                    | کمنترین ک <i>ص</i> د<br>NTERIAN KESIHATAN<br>IISTRY OF HEALTH | SUBJ<br>PAY |
| Item                                                                                  | Value                                                         | Keraj       |
| Merchant Name                                                                         | Britfinger (Britfinger)                                       | Gove        |
| Amount(BND)                                                                           | 600.00                                                        |             |
| Reference                                                                             | Etable 200 0 0 0 0 0 0 0 0 0 0 0 0 0 0 0 0 0                  | Piece       |
| Credit Card Details                                                                   |                                                               | Rece        |
| Credit Card Number                                                                    | 0                                                             | Name        |
| Expiry Date 01 20                                                                     | 22 🖸 👔                                                        | Dare        |
| CVV Number                                                                            |                                                               | 2.922       |
| Accepted Cards                                                                        |                                                               | Amo         |
| VISA MasterCard                                                                       |                                                               |             |
|                                                                                       |                                                               | Payn        |
|                                                                                       | Concel & Betweet to Marchant                                  |             |
|                                                                                       |                                                               |             |
| The card payment transactions done throug<br>Socket Layer (SSL) and 3D-Secure technol | h this website are secured using Secure<br>ogy.               | For         |
|                                                                                       | ant- Powered by                                               |             |
| CONFLIANT Ca                                                                          | S Card Access Services                                        | rece        |
| Click to Valid:                                                                       | Card Access Services                                          | Busir       |
|                                                                                       |                                                               | Acer        |
|                                                                                       |                                                               |             |

- 1. Enter your bank card details.
- 2. Click "Next".
- 3. After the payment is successful, you will receive a receipt via email for reference.

### yment Receipt

JECT: COVID-19 SWAB TEST PAYMENT

| PAYMENT RECEIPT                                               |                                    |
|---------------------------------------------------------------|------------------------------------|
| Kerajaan Brunei Darussalam<br>Government of Brunei Darussalam |                                    |
| Receipt No:                                                   | English and a second second second |
| Receipt Date:                                                 | And 1 1 1 1 1 1                    |
| Name                                                          | Benefit in                         |
| Passport No:                                                  | 0.00000                            |
| Amount:                                                       | BND                                |
| Payment For:                                                  | COVID-19 Swab Test<br>Payment      |
| For Office Use Only                                           |                                    |
| Receipt No:                                                   | Provide a community of             |
| Business Unit:                                                | C community                        |
| Agent ID                                                      | Bark-Disco.                        |
| Cost Center:                                                  | E anno 1993                        |
| Merchant Transaction Reference                                | E-sol in a los summers a largente  |
| Transaction Number                                            | Tenes - 100                        |

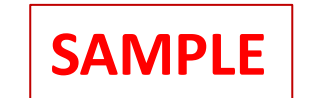

Thank you.

#### IMPORTANT NOTE:

You are required to present this payment receipt upon check-in at the airport before boarding / arrival at the border control posts. Failure to do so may result in refusal of boarding / entry.

Fees are non-refundable

### **Restart Application and Application History**

### **Arrival in Brunei**

The E-health Declaration is not an approval for entry. Foreign nationals entering Brunei Darussalam may be required to obtain an Entry Travel Pass approval before arrival. Entry Travel Pass applications must be submitted at least 8 days before arrival. Applications and guidelines can be accessed via the Prime Minister's Office website: www.pmo.gov.bn/travelportal.

| R        | Brunei E-Health Arrival Declaration Form Submitted | >          |
|----------|----------------------------------------------------|------------|
| <b>(</b> | Swab Test Payment                                  | >          |
|          | • Restart Application                              |            |
|          | O Application History                              | $\bigcirc$ |

1. If you would like to fill in the form for another traveler, you may click on "Restart Application". The same procedure applies – fill in traveler's details and proceed to make payment (if applicable to traveler).

Note: Kindly ensure the status of the previous traveler form status is "Submitted" before clicking on "Restart Application" to start application for the next traveler.

2. If you would like to view the history of application(s) submitted, you may click on "Application History".